- 1. 【ダウンロード】ボタンをクリックし、ファイルをダウンロードしてください。
- 保存したファイルをデスクトップなどに解凍ソフトを使用して解凍してください。
  ※解凍方法についてはお持ちの解凍ソフトの取扱説明書をご覧ください。
  ※解凍ソフトをお持ちでない方は解凍ソフトを入手してください。
- 3. 解凍すると「setup\_VRL140\_Graph」のフォルダが作成されます。
- 4. 「setup\_VRL140\_Graph」のフォルダ内の「setup\_VRL140\_Graph. exe」をダブルクリックして インストールを開始します。